Manuel de l'utilisateur de U-Stockage

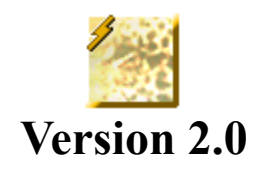

## Introduction

Merci d'avoir choisi le périphérique U-Storage. Le manuel explique comment utiliser le logiciel U-Stockage qui accompagne ce périphérique.

# **Précautions de sécurité**

Veuillez respecter scrupuleusement les précautions de sécurité avant d'utiliser le périphérique U-Storage et le logiciel d'application (le produit). Assurez-vous que vous utilisez bien le produit dans le respect des procédures décrites dans ce guide.

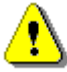

**Avertissements** Ce symbole indique des actions qui pourraient causer un accident grave ou endommager le produit si elles sont ignorées ou mal effectuées.

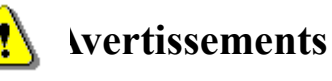

- Ne tentez pas de démonter ou de modifier une partie quelconque du produit si cela n'est pas décrit dans ce guide.
- Ne laissez pas le produit entrer en contact avec de l'eau ou avec tout autre liquide. Si de l'eau ou tout autre liquide pénétre dans le produit, débranchez-le immédiatement de l'ordinateur. Si vous continuez à utiliser l'appareil, vous risquez de provoquer un incendie ou une électrocution. Veuillez consulter le distributeur de votre produit ou bien le centre d'assistance le plus proche.
- Ne branchez pas, ne débranchez pas le produit si vous avez les mains mouillées. Vous risquez sinon une électrocution.
- Ne placez pas le produit à proximité d'une source de chaleur, ne l'exposez pas à une flamme nue ou à la chaleur.
- Ne jamais placer le produit à proximité d'un équipement qui génère un champ électrique puissant. L'exposition aux champs magnétiques puissants risque de causer des dysfonctionnements ou d'endommager les données.

# **Configuration requise**

Il existe une configuration matérielle et logicielle requise minimum qui doit être respectée pour que le produit puisse fonctionner correctement.

| • | Modèle d'ordinateur                    | PC/AT compatible IBM, Power Macintosh, PowerBook, iMAC ou iBook                                                                            |
|---|----------------------------------------|----------------------------------------------------------------------------------------------------|
| • | Système d'exploitation                 | Windows 98 Second Edition, Windows Millennium<br>Edition (Windows Me), Windows 2000, Windows XP,<br>Linux 2.4 ou plus, Mac OS 10.2 ou plus |
| • | Interface                              | USB                                                                                                    |
| • | Espace disponible<br>sur le disque dur | 3 Mo et plus                                                                                                    |

- Windows 98 SE ne prend pas en charge le Pilote de stockage de masse par défaut. Vous devez installer le pilote qui accompagne ce produit.
- Le produit peut utiliser le pilote par défaut dans la plupart des systèmes d'exploitation. Si vous voulez exécute exécuter le logiciel d'application fourni avec le produit, installez le pilote vendeur par le biais de l'utilitaire "U-StorageTools2.0.exe". Le logiciel d'application fonctionnera alors correctement.
- > Le logiciel d'application ne peut fonctionner que sous les systèmes d'exploitation Microsoft Windows.
- > Toutefois, les fonctions U-Stockage de base sont prises en charge par tous les systèmes d'exploitation susmentionnés.

# **Présentation des composants**

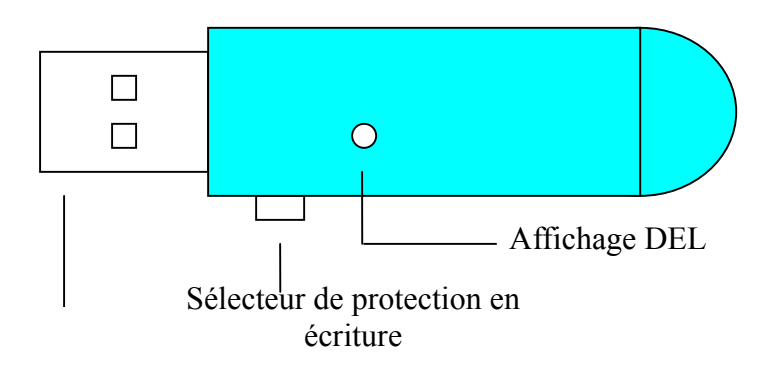

| Interface USB :                          | L'interface se connecte sur le port USB de l'ordinateur.                                                           |
|------------------------------------------|----------------------------------------------------------------------------------------------------|
| Sélecteur de protection<br>en écriture : | Si vous placez le sélecteur en position "ON", le périphérique est placé en mode protection en écriture.            |
| Affichage DEL :                          | Cet affichage DEL indiquera l'état du périphérique. Une fois le périphérique en marche, l'indicateur DEL s'allume. |

# Fonctions de base

### 1. Plug-and-Play

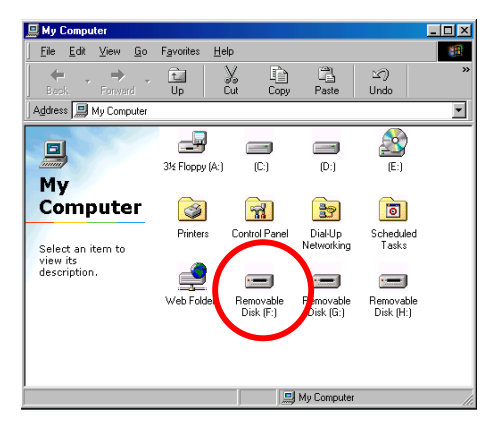

Lorsque vous branchez le périphérique sur le port USB de votre ordinateur, vous voyez une icône de "Disque amovible" s'afficher dans la fenêtre du gestionnaire de fichiers.

Dans **Macintosh**, une fois que vous avez branché le U-Stockage sur le port USB, vous pouvez voir l'icône de disque sur le "Bureau".

Dans Linux OS, vous pouvez monter le périphérique en suivant les instructions ci-dessous.

- Exécutez cd /etc/sysconfig/ ( cat /etc/sysconfig/hwconf | more )
- Activez les informations de périphérique dans hwconf¡Annotez le point de montage.
- · Créez un répertoire dans /mnt (ex :mkdir /mnt/usbHD )
- Ensuite, exécutez mount /dev/sda1 /mnt/usbHD (si le point de montage est .dev/sda)

### 2. Lecture et écriture

Vous pouvez récupérer ou stocker les fichiers dans le périphérique comme s'il s'agissait d'un disque dur. L'opération de lecture/écriture sur le périphérique est identique à celle qui se fait sur un disque dur.

#### 3. Sélecteur de protection en écriture

Lorsque vous placez le sélecteur de protection en écriture en position "ON", vous ne pouvez écrire aucun fichier ni aucune donnée sur le périphérique. Vous pouvez toujours lire et visualiser les fichiers et les données contenus dans le périphérique. Vous pouvez agir sur le sélecteur de "Protection en écriture" même si vous ne déconnectez pas le périphérique. En raison des limitations de Linux OS, le sélecteur de protection en écriture ne fonctionnera pas en ligne.

#### 4. Débranchement

Vous pouvez débrancher le périphérique une fois que vous avez fini de travailler avec le périphérique. Toutefois, dans Windows ME et Windows 2000, veuillez suivre la procédure de sécurité ci-dessous. Vous trouverez une icône de retrait en sécurité dans la zone de notification de votre ordinateur.

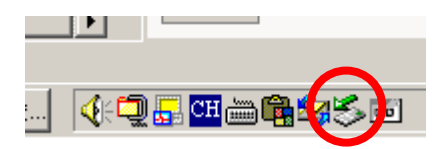

Double-cliquez sur l'icône "retrait en sécurité" ; la fenêtre "Déconnecter ou éjecter le matériel" s'affiche. Vous pouvez sélectionner le périphérique que vous voulez retirer. Ensuite, cliquez sur le bouton "Stop". Après cela vous pouvez débrancher le périphérique du port USB de votre ordinateur.

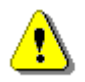

**vertissement** Lorsque vous voulez retirer le périphérique U-Storage, assurez-vous que le voyant DEL n'est pas clignotant. Lorsque le voyant DEL clignote rapidement, cela signifie qu'il y a un échange de données entre le système d'exploitation et le périphérique U-Storage. Ne débranchez pas le U-Storage à ce moment-là. Sinon, vous risquez d'endommager les données ou même le périphérique U-Storage lui-même.

| 🏷 Unplug or Eject Hardware                                                                                                    | ? ×                                    |
|----------------------------------------------------------------------------------------------------|----------------------------------------|
| Select the device you want to unplug or eject, and ther<br>Windows notifies you that it is safe to do so unplug the<br>computer. | n click Stop. When<br>device from your |
| Hardware devices:                                                                                                    |                                        |
| € U-Storage Controller                                                                                                    |                                        |
| U-Storage Controller at USB Device                                                                                               |                                        |
| Properties                                                                                                    | <u>Stop</u>                            |
| Display device components                                                                                                    |                                        |
| Show Unplug/Eject jcon on the taskbar                                                                                            | Close                                  |

**vertissement** Si vous ne suivez pas la procédure de retrait en sécurité dans les systèmes Windows ME et Windows 2000, des pertes de données causées par un problème du "cache en écriture" risquent de se produire.

Dans les systèmes Macintosh, vous pouvez faire glisser l'icône du disque amovible dans la corbeille. Cela permettra d'exécuter la fonction "Ejecter".

Dans Linux OS, veuillez suivre la procédure de la commande "umount" pour démonter le périphérique.

# Type de partition

Le U-Storage peut être partitionné en trois types de disques. Nous utiliserons les termes suivants dans le présent guide,

| 1. Public Area        | Il n'y a aucune fonction de "Sécurité". Dans cette zone, vous<br>pouvez exécuter toutes les fonctions décrites dans la section<br>"Fonctions de base".                                                                                                    |
|-----------------------|----------------------------------------------------------------------------------------------------|
| 2. Security Area      | Cette zone ne peut pas être affichée sans le logiciel<br>d'application. Lorsque vous appliquez la procédure "Log In"<br>dans le logiciel d'application, vous passez de "Public Zone" à<br>"Security Zone". Une fois la bascule réussie, dans cette zone,<br>vous pouvez exécuter toutes les fonctions de base décrites |
|                       | dans la section "Fonctions de base".                                                                                                    |
|                       | Vous ne pouvez afficher à un moment donné que "Public<br>Zone" ou "Security Zone" sur le même numéro d'unité<br>logique de disque (LUN).                                                                                                    |
| Dans U-Storage, vous  | ouvez sélectionner les combinaisons de partitions suivantes :                                                                                                    |
| 1. Single Public Area | Faites en sorte que toutes les zones du périphérique soient                                                                                                    |

2. Security Area Créez deux partitions dans la zone du périphérique sur le même LUN, Public Area et Security Area.Tout le monde peut accéder à Public Area. La zone Security Area est accessible "uniquement" avec un mot de passe.

accessibles par tout le monde.

3. Public Area Plus Security Area Partitionnez la zone du périphérique en trois partitions sur deux LUN, avec Public Area et Security Area dans le LUN0, et Public Area dans le LUN1.Vous pouvez accéder à ces partitions avec le pilote multiple-LUN. L'état de partition est illustré dans la figure suivante. Les partitions dans LUN 0 se comporteront de la façon décrite en 2. La partition en LUN 1 se comporteront de la façon décrite en 1.

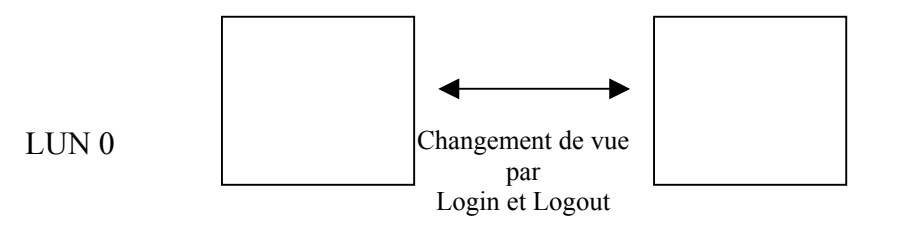

Cette figure affiche les opérations détaillées dans chaque LUN.

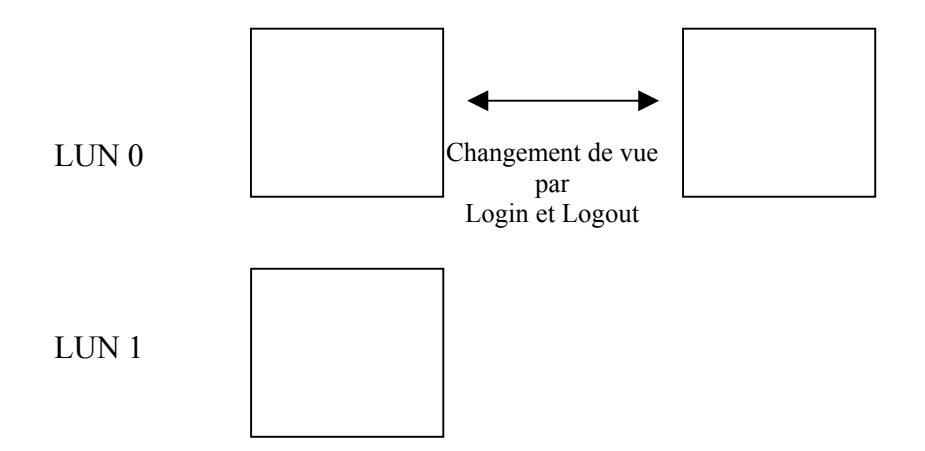

Cette figure affiche les opérations détaillées dans plusieurs LUN.

| Fonction                          | Sécurité | Mot de | Numéro d'unité    | Lettres        |
|-----------------------------------|----------|--------|-------------------|----------------|
|                                   |          | passe  | logique de disque | d'unité dans   |
|                                   |          |        |                   | le système     |
| Туре                              |          |        |                   | d'exploitation |
| 1. Public Area uniquement.        | Non      | Non    | 1 (LUN0)          | 1              |
| 2. Security Area                  | Oui      | Oui    | 1 (LUN0)          | 1              |
| 3. Public Area plus Security Area | Oui      | Oui    | 2 (LUN0 & LUN1)   | 2              |

Ce tableau décrit les fonctions de ces trois types de partitions.

# Utilisation du logiciel Sur la plate-forme Windows

# Installation/désinstallation du logiciel d'application :

## **Installation du logiciel :**

Si vous installez le logiciel d'application sur un système d'exploitation Windows, vous devez d'abord ouvrir une session en tant qu'administrateur, puis installer le logiciel d'application

### Précautions concernant l'interface USB

- Veuillez connecter le périphérique au port USB de votre ordinateur lorsque vous installez le logiciel d'application.
- Si vous ne connectez pas le périphérique au port USB avant d'installer le logiciel d'application dans Microsoft Windows XP, vous devrez réinstaller le pilote U-Storage lorsque vous brancherez le périphérique.
- Dans Windows 98 SE et Win Me, vous devez débrancher le U-Storage et le rebrancher après avoir installé pilote.
- 1. Cherchez le programme "U-StorageTools.exe". Vous trouverez ce programme sur le U-Storage, le CD-ROM ou la disquette.
- 2. Double-cliquez sur l'icône [U-StorageTools.exe].
- 3. Suivez les instructions à l'écran pour continuer.

## Désinstallation du logiciel :

Pour supprimer le logiciel installé, vous pouvez cliquer sur le menu [Démarrer] de Windows, puis sur [Paramètres], [Panneau de configuration] et [Ajout/Suppression de programmes]. Le logiciel d'application peut également être désinstallé en cliquant sur le menu [Démarrer] et sur [Programmes], [U-Storage], [Uninstall U-Storage].

## **Remarques :**

- Le pilote USB sera requis pour l'installation, et le périphérique établit la liaison avec le PC par le biais du port USB lors de la première connexion. Après cela, il n'est plus nécessaire d'installer le pilote.
- N'annulez pas l'installation pendant la procédure. Si l'installation n'est pas menée à son terme, il se peut que U-Storage ne fonctionne pas correctement.
- Consultez la section "Dépannage" si l'installation s'annule d'elle-même en cours de procédure, si l'installation ne se déroule pas de la façon décrite, ou si vous pensez que le pilote n'a pas été installé correctement.

# Installation du pilote USB :

Pour certains systèmes Windows, l'utilisateur doit accéder au système comme Administrateur avant l'Installation. Une fois que vous avez connecté le U-Storage à l'ordinateur, le système d'exploitation trouvera le pilote approprié, ou bien la boîte de dialogue "Assistant Ajout de nouveau matériel" s'affichera au bout de quelques instants. Vous pouvez installer le pilote manuellement, ou bien simplement rechercher le programme "Setup.exe" pour procéder à l'installation du pilote. Pendant la procédure d'installation, si le message "Signature numérique introuvable" s'affiche, il vous suffit de cliquer sur le bouton [Oui] dans la fenêtre qui s'affiche.

### Première utilisation du programme U-Storage.exe :

**vertissement** Le programme U-Storage.exe ne peut gérer qu'un seul périphérique U-Storage à la fois. Si vous n'utilisez pas les fonctions de U-Storage.exe, comme par exemple "Resize", "Change Password" ou "Log In", etc.,vous pouvez insérer plus de deux périphériques U-Storage. Si vous voulez utiliser les fonctions du programme, retirez tout autre périphérique U-Storage. Sinon, le programme U-Storage.exe risque de ne pas fonctionner correctement, voire de provoquer des pertes de données.

Une fois que le logiciel et le pilote ont été installés correctement, l'icône U-Storage s'affiche automatiquement dans la zone de notification.

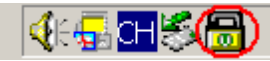

Ou bien

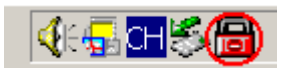

L'écran dépend de l'état du périphérique.

Vous pouvez utiliser le bouton droit de votre souris pour afficher les menus de sélection reproduits dans les figures suivantes. Ensuite, vous pouvez sélectionner les fonctions que vous voulez.

|                  | <u>U</u> -Storage |
|------------------|-------------------|
|                  | <u>E</u> xit      |
| <b>€E⊊</b> CHŠ>₫ | <b>道</b> 上午 10:58 |

Ou bien vous pouvez double-cliquer sur l'icône dans la fenêtre de notification. La fenêtre du gestionnaire de U-Storage s'affichera également, es fehlt ein teil vom Text (anscheinend ist es hinter dem Bild versteckt...)?

| Function           | Utility                                          |
|--------------------|--------------------------------------------------|
| Resize             | Welcome to use USB Mass Storage Disk             |
| Login              | Password: Hint                                   |
| Logout             | Don't pop up this window automatically next time |
| Change<br>Password |                                                  |

Par défaut, le périphérique est sans sécurité. Aussi la fonction "Resize" sera-t-elle active lorsque vous exécuterez ce logiciel pour la première fois.

## **U-Storage - Resize (Redimensionner) :**

Ainsi que décrit dans la section "Type de partition", vous pouvez appliquer la fonction "Resize (Redimensionner)" à votre U-Storage.

- **vertissement** L'action "Resize" provoquera l'effacement de toutes les données et de tous les fichiers présents dans U-Storage. L'action n'est pas réversible. Vous devez sauvegarder toutes les données et tous les fichiers importants. De même, veuillez fermer tous les programmes et toutes les fenêtres actives à l'écran de votre ordinateur.
- 1. Cliquez sur le bouton Resize dans la fenêtre du gestionnaire de U-Storage. La fenêtre "Resize Partition" suivante s'affiche.

| Resize             |                             |
|--------------------|-----------------------------|
|                    | Public Area Only            |
| Login              | State The Harry             |
|                    | C Security Area             |
| Logout             | Public Area + Security Area |
| Change<br>Password |                             |

- 2. Sélectionnez le type de partition que vous voulez.
- 3. Si vous sélectionnez "Public Area Only", alors cliquez sur le bouton [OK]. La fenêtre "Confirmation" s'affichera. Veuillez vous assurer que vous avez déjà bien sauvegardé toutes les données et tous les fichiers importants.

| Confirmati | on X                                                                                                    |
|------------|----------------------------------------------------------------------------------------------------|
| i          | Warning! Resize process will erase all the existing data! Press [OK] button to proceed resize the device or press [Cancel] button to stop resize process. |
|            | OK Cancel                                                                                                    |

4. Si vous sélectionnez "Security Area", alors la fenêtre "Security Area Resize" s'affichera. Vous pouvez faire glisser la barre de défilement dans le milieu de la fenêtre pour ajuster la taille de "Public Area" et "Security Area". Ou bien vous pouvez taper la taille que vous voulez pour chaque zone dans la fenêtre "Size". Vous pouvez définir le mot de passe pour l'accès à la zone de sécurité dans la fenêtre "New Password". La longueur maximum du mot de passe est de 8 caractères. Vous pouvez taper le code de rappel de votre nouveau mot de passe dans la fenêtre "Password Hint". Ce code sera affiché lorsque vous cliquerez sur le bouton "Hint" dans la fenêtre "Unlock Protect". La longueur maximum du code de rappel est 32 caractères. Une fois que avez terminé, cliquez sur le bouton [OK]. La fenêtre "Confirmation" s'affichera. Veuillez vous assurer que vous avez déjà bien sauvegardé toutes les données et tous les fichiers importants.

| Function<br>Resize | Utility        |                           |
|--------------------|----------------|---------------------------|
| Login              | Public Area    | Security Area<br>31.25 MB |
| Logout             | New Password:  |                           |
| Change<br>Password | Password Hint: |                           |

5. Si vous sélectionnez le "Public Area + Security Area", la fenêtre "Public/Security Area Resize" s'affiche. Vous pouvez faire glisser la barre de défilement dans la fenêtre pour définir la taille de chaque zone. Tout d'abord, veuillez définir la taille de "Public Area" de LUN1. La taille maximum pour chaque zone est de 1 Mo. La taille maximum de "Public Area" de LUN1 est le quart de la taille totale. Une fois la taille de "Public Area" de LUN1 définie, la barre de défilement de "Public Area" et de "Security Data Zone" de LUN0 sera automatiquement définie au milieu. Ou bien vous pouvez taper la taille que vous voulez pour chaque zone dans la fenêtre "Size". Vous pouvez définir le mot de passe pour l'accès à la zone de sécurité dans la fenêtre "New Password". La longueur maximum du mot de passe est de 8 caractères. Vous pouvez taper le code de rappel de votre nouveau mot de passe dans la fenêtre "Password Hint". Ce code sera affiché lorsque vous cliquerez sur le bouton "Hint" dans la fenêtre "Unlock Protect". La longueur maximum du code de rappel est 32 caractères. Après avoir fini de régler, cliquez sur le bouton [OK]. La fenêtre "Confirmation" s'affichera. Veuillez vous assurer que vous avez déjà bien sauvegardé toutes les données et tous les fichiers importants.

| Function           | Utility                              |      |
|--------------------|--------------------------------------|------|
| Resize             | Public Area                          |      |
| Login              | Public Area Security Area   16 MB 17 | B_ , |
| Logout             | New Password:                        | 10   |
| Change<br>Password | Password Hint:                       | -    |

6. Une fois le redimensionnement terminé, le message suivant s'affichera.

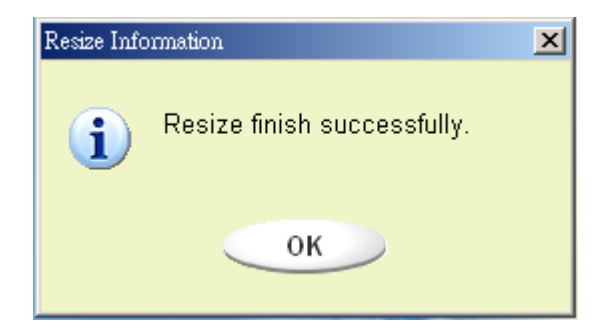

7. Après que vous avez exécuté "Resize", le programme "Setup.exe" sera copié automatiquement dans "Public Area" (dans LUN 0). Il est amovible. Toutefois, il est nécessaire lorsque vous insérez votre périphérique dans un autre ordinateur. Il installera le logiciel U-Storage pour vous dans l'ordinateur.

### Accès à Security Area:

Si vous partitionnez votre périphérique avec une zone de sécurité, vous pouvez exécuter la fonction "Login" suivante pour accéder à Security Area.

1. Double-cliquez sur l'icône U-Storage dans la fenêtre de notification ou bien cliquez sur le bouton [Login] dans la fenêtre du gestionnaire de U-Storage. La fenêtre "Unlock Protect" s'affiche.

Auf der nächste Seite sieht es wieder so aus, als ob das Bild ein teil vom Text vertecken würde... Kann es sein?

| Function           | Utility                                          |
|--------------------|--------------------------------------------------|
| Resize             | Welcome to use USB Mass Storage Disk             |
| Login              | Password: Hint                                   |
| Logout             | Don't pop up this window automatically next time |
| Change<br>Password |                                                  |

**/ertissement** Lorsque vous faites une action de connexion et de déconnexion avec le périphérique, veuillez vous assurer qu'il n'y a pas d'application ni de programme en cours d'exécution ni de document non fermé sur le périphérique. Sinon, vous risquez de causer des dommages ou des pertes de données.

- 2. Tapez le mot de passe dans la zone "Password".
  - Vous pouvez créer un code de rappel de mot de passe dans les fonctions "Resize" ou "Change Password". Une fois que vous avez créé un code de rappel de mot de passe, vous pouvez cliquer sur le bouton "Hint" dans la fenêtre "Unlock Protect" pour vous aider à vous souvenir du mot de passe. Le code restera affiché pendant trois secondes.

| -Storag            | e 2.0                                            |
|--------------------|--------------------------------------------------|
| Function Utility   |                                                  |
| Resize             | Welcome to use USB Mass Storage Disk             |
| Login              | Password:                                        |
| Logout             | Don't pop up this window automatically next time |
| Change<br>Password |                                                  |

Si vous tapez un mot de passe erroné, le message suivant s'affichera.

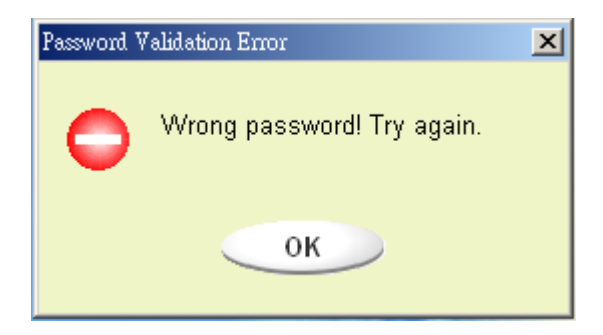

Vous pouvez faire trois tentatives de saisie de mot de passe. Après trois tentatives, le message suivant s'affichera. Et vous devez débrancher et brancher le périphérique pour toute nouvelle opération.

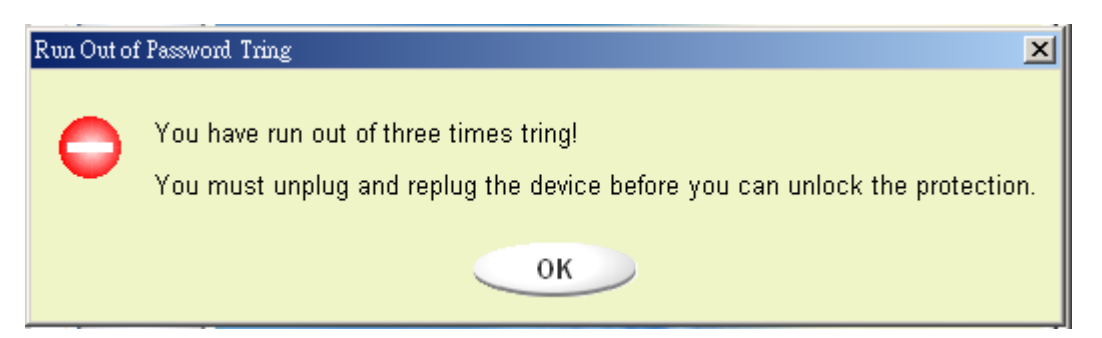

Lorsque vous faites l'action de connexion ou de déconnexion, veuillez prendre le soin de fermer tous les programmes ou documents ouverts en rapport avec le périphérique. S'il y a des programmes d'application en cours d'exécution ou des documents non fermés sur le périphérique, le message suivant s'affichera. Dans Win2000, même lorsque le "gestionnaire de fichiers" a accédé au périphérique, il sera considéré que ce dernier est "occupé". Vous devez fermer le gestionnaire de fichiers pour pouvoir procéder au "Login". Toutefois, toutes les connexions ne seront pas toujours vérifiées par tous les systèmes d'exploitation.

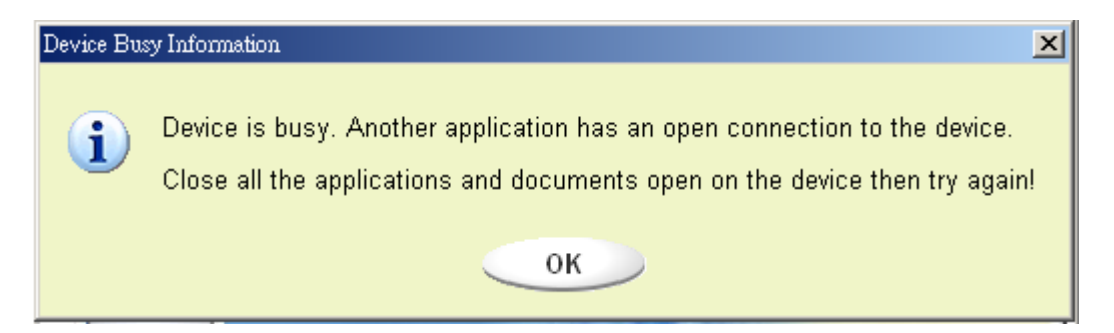

- 3. Cliquez sur le bouton "OK".
- 4. Une fois que la fenêtre du gestionnaire de fichiers qui contient "Security Area" s'affiche, vous pouvez appliquer l'opération que vous voulez dans la Security Area.La fenêtre du gestionnaire de fichiers sera telle qu'illustrée dans la figure suivante. L'arrière-plan est coloré.

| 🚍 Removable Disk (H:)         |                                                        |       |                |                      |
|-------------------------------|--------------------------------------------------------|-------|----------------|----------------------|
| File Edit View Favorites To   | ols Help                                               |       |                | 10 A                 |
| ] ← Back → → → 🖭 🛛 📿 Search   | ← Back - → - 🔁 🔞 Search 🖓 Folders 🎯 History 📲 🧏 🗙 🕫 頭- |       |                |                      |
| Address 🖃 Removable Disk (H:) |                                                        |       | ▼ 🔗 Go         |                      |
| Name 🛆                        |                                                        | Size  | Туре           | Modified             |
|                               | abc 📄                                                  |       | File Folder    | 5/17/2002 5:07 PM    |
| Remevable Diels               | New Folder                                             |       | File Folder    | 4/19/2000 6:27 PM    |
| (H·)                          |                                                        | 11 KB | WordPad Docume | nt 5/17/2002 5:07 PM |
|                               | 200mbrowser Inage                                      | 0 10  | VVI-1 1 16     | 3/17/2002 5:00 PM    |
| Select an item to view its    |                                                        |       |                |                      |
| description.                  |                                                        |       |                |                      |
|                               |                                                        |       |                |                      |
| Capacity: 6.67 MB             |                                                        |       |                |                      |
| Used: 24.0 KB                 |                                                        |       |                |                      |
| Free: 6.64 MB                 |                                                        |       |                |                      |
|                               |                                                        |       |                |                      |
|                               |                                                        |       |                |                      |
|                               |                                                        |       |                |                      |
|                               |                                                        |       |                |                      |
|                               |                                                        |       |                |                      |
|                               |                                                        |       |                |                      |
|                               |                                                        |       |                |                      |
| See also:                     |                                                        |       |                |                      |
| My Documents                  |                                                        |       |                |                      |
| My Network Places             | •                                                      |       |                | Þ                    |
| 4 object(s) (plus 1 hidden)   |                                                        |       | 10.7 KB        | My Computer          |

# **Quitter Security Data Area :**

1. Double-cliquez sur l'icône U-Storage dans la fenêtre de notification ou bien sélectionnez le bouton [Logout] dans la fenêtre du gestionnaire de U-Storage.

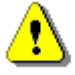

**'ertissement** Lorsque vous exécutez l'action de connexion ou de déconnexion avec le périphérique, veuillez vous assurer qu'il n'y a pas d'application en cours d'exécution ni de document ouvert sur le périphérique. Sinon, il risque d'y avoir des dommages ou des pertes de données.

Lorsque vous effectuez l'action de connexion ou de déconnexion, vérifiez que vous avez bien fermé tous les programmes et tous les documents sur le périphérique. S'il y a des programmes en cours d'exécution ou des documents non fermés sur le périphérique, le message suivant s'affichera. Dans Win2000, même lorsque le "gestionnaire de fichiers" a accédé au périphérique, il sera considéré que ce dernier est "occupé". Vous devez fermer le gestionnaire de fichiers pour effectuer le "Login". Toutefois, toutes les connexions ne seront pas toujours vérifiées par tous les systèmes d'exploitation.

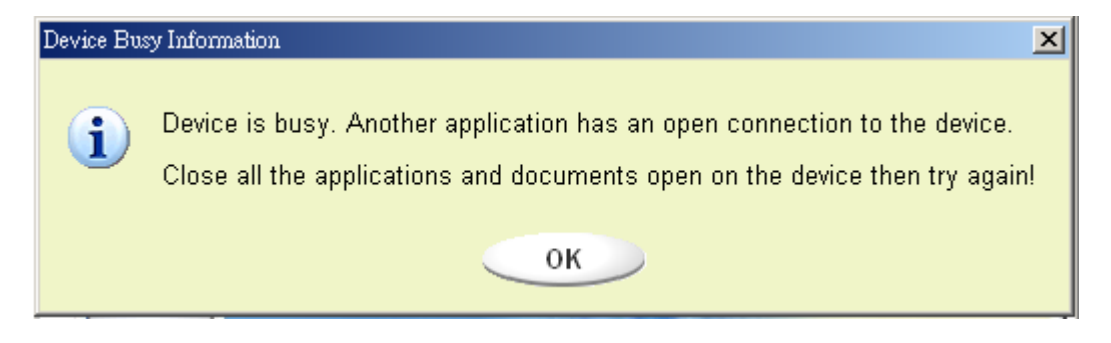

2. Une fois que la fenêtre du gestionnaire de fichiers contient la fenêtre "Public Area", vous pouvez effectuer l'opération que vous voulez dans Public Area.

### Changer le mot de passe :

Vous pouvez changer le mot de passe et le code de rappel du mot de passe avec l'option "Change Password" dans le menu U-Storage. Vous ne pouvez sélectionner cette option que dans "Security AP Area".

| -unction 0         | anty                             |     |
|--------------------|----------------------------------|-----|
| Resize             | Current Password:                |     |
| Login              | New Password : Confirm Password: |     |
| Logout             | Password Hint:                   | 800 |
| Change<br>Password | A CONTRACT                       |     |

- 1. Assurez-vous que le sélecteur de "Protection en écriture" est bien en position "ARRÊT".
- 2. Tapez votre mot de passe courant dans la zone "Current Password".
- 3. Puis, tapez le nouveau mot de passe et confirmez-le dans la zone "Confirm Password".
  - La longueur maximum du mot de passe est de 8 caractères.
- 4. Vous pouvez taper le code de rappel de votre nouveau mot de passe dans la fenêtre "Password Hint". Ce code sera affiché lorsque vous cliquerez sur le bouton "Hint" dans la fenêtre "Unlock Protect".

# **Fonction Boot Up**

Le programme BootUp dans la fenêtre du gestionnaire "Utility" fera du périphérique un disque amorçable. Avant d'exécuter le programme, veuillez faire les préparatifs suivants,

- 1) Ce programme peut s'exécuter sous Windows 98 SE, XP et ME. (Le programme n'est pas pris en charge dans Windows 2000.)
- 2) Veuillez désactiver le programme antivirus pendant la procédure.
- 3) Assurez-vous que votre système Windows est bien installé sur le disque C.
- 4) Assurez-vous que le sélecteur de "protection en écriture" est bien en position "ARRET".
- 5) Ce programme ne peut travailler que sur un périphérique à la fois.
- 6) Assurez-vous que votre U-Storage est en "Public Area" s'il est avec la fonction "Security".
- 7) Si vous voulez faire de votre périphérique un disque dur USB amorçable, vous ne pouvez pas activer la fonction "Security" sur le périphérique. Cette option n'est prise en charge que dans Windows 98 SE.

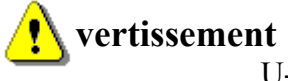

It Si vous avez effectué l'action "Log In" sur votre U-Storage et que vous êtes dans "Security Area" lorsque vous

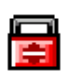

utilisez la fonction BootUp, l'unité appliquera

automatiquement la fonction "Log Out" et effacera toutes les données qui se trouvent dans "Public Area".

Lorsque vous êtes prêt, suivez la procédure suivante ; la procédure pour Windows XP est différente de celle pour Windows 98 et ME. Ce programme ne peut pas être exécuté sous Windows 2000.

### Windows 98 SE et Windows ME :

1). Vous pouvez cliquer sur le bouton [Utility] dans la fenêtre du gestionnaire de U-Storage pour l'exécuter l'utilitaire BootUp.

| Function Utilit    | У                           |
|--------------------|-----------------------------|
| Resize             |                             |
|                    | Public Area Only            |
| Login              |                             |
|                    | C Security Area             |
| Logout             | Public Area + Security Area |
| Change<br>Password |                             |
|                    |                             |

2). La fenêtre suivante s'affichera.

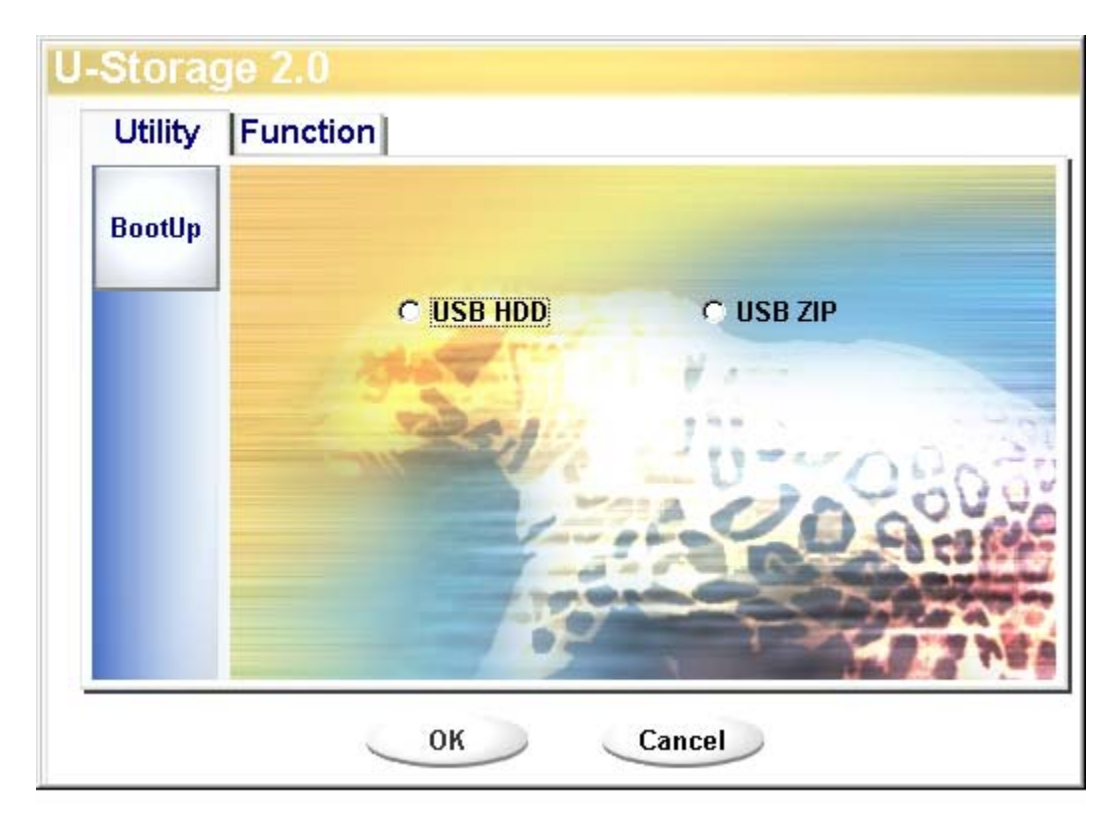

- 3). Vous pouvez sélectionner le type de la méthode d'amorçage, ZIP USB ou disque dur USB. L'option disque dur USB ne s'applique qu'à Windows 98.
  - Si vous sélectionnez "USB HDD", l'ordinateur affichera l'invite G: lorsque vous démarrez à partir de U-Storage.
  - Si vous sélectionnez "USB ZIP", l'ordinateur affichera l'invite après que vous avez démarré à partir de U-Storage.
  - Si votre périphérique a la fonction "Security", seul USB ZIP peut être sélectionné.
- 4). Une fois la sélection faite, cliquez sur le bouton "OK". Le message d'avertissement ci-dessous s'affiche. Les données dans "Public Area" seront perdues. Si tout est OK, cliquez sur le bouton "OK" pour poursuivre le processus.

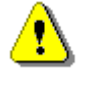

ertissement Le programme fera un formatage. Les données existantes dans "Public Area", que vous voulez créer, seront perdues.

| Message                                          | X |
|--------------------------------------------------|---|
| Warning! The Boot Up Program Will Do The Format, |   |
| All Existing Data Will Be Lost!                  |   |
| OK Cancel                                        |   |

5). Une fois le processus terminé, le message terminé s'affichera.

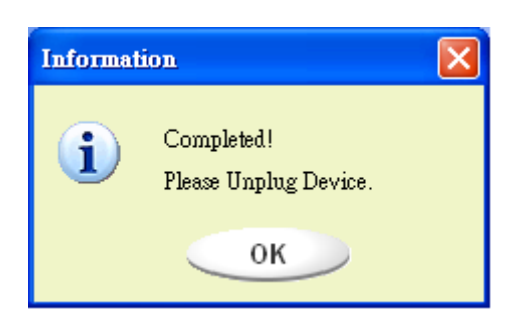

### Windows XP :

- Veuillez d'abord créer une disquette amorçable. Vous pouvez insérer une disquette dans le lecteur de disquette. Ensuite, cliquez sur l'icône du lecteur 3,5" dans la fenêtre du "Poste de travail" avec le bouton droit de la souris. Sélectionnez l'option "Formater".
- 2). Sélectionnez l'option permettant de créer une disquette amorçable parmi les options de formatage. Ensuite, cliquez sur le bouton "Démarrer".
- 3). Créez un répertoire appelé XP\_Bootable sur le répertoire racine du disque de votre système informatique.
- 4). Copiez tous les fichiers de la disquette dans le répertoire XP\_Bootable.
- 5). Cliquez sur le bouton [Utility] dans la fenêtre du gestionnaire de U-Storage. Ensuite, sélectionnez USB ZIP. Cliquez sur le bouton "OK".

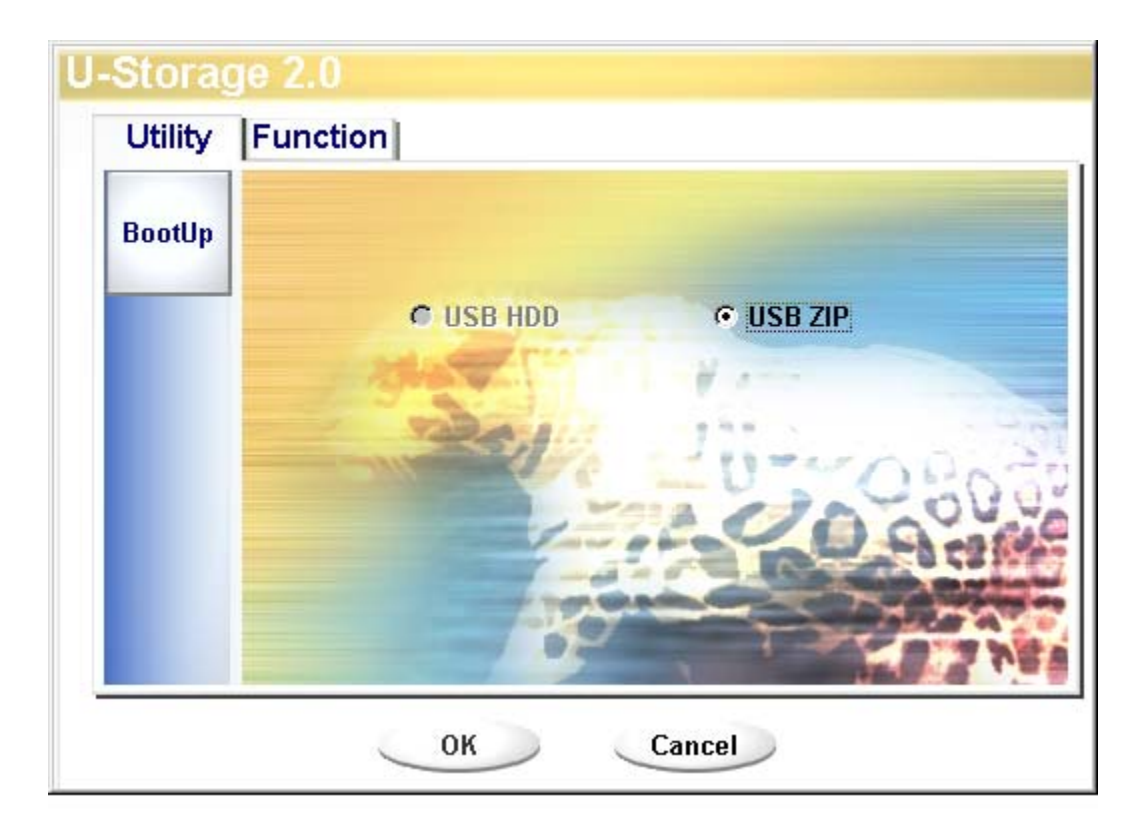

6). Une fois le processus terminé, le message terminé s'affiche.

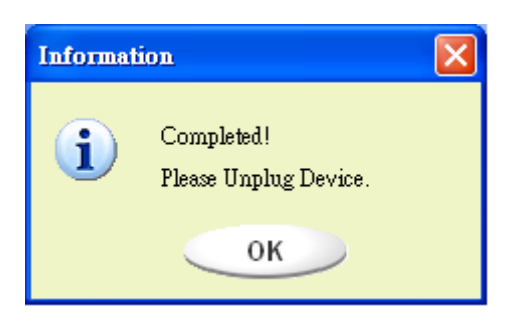

Messages d'erreur :

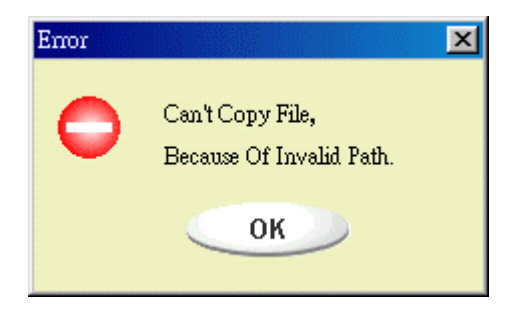

Lorsque ce message s'affiche, il est possible que ce soit parce que l'installation du système d'exploitation Windows n'est pas terminée. (Veuillez vous assurer que le chemin d'accès \WINDOWS\COMMANDE\EBD dans Windows 98, \WINDOWS\COMMANDE\EBD dans Windows ME, ou \XP\_Bootable dans Windows XP existe bien).

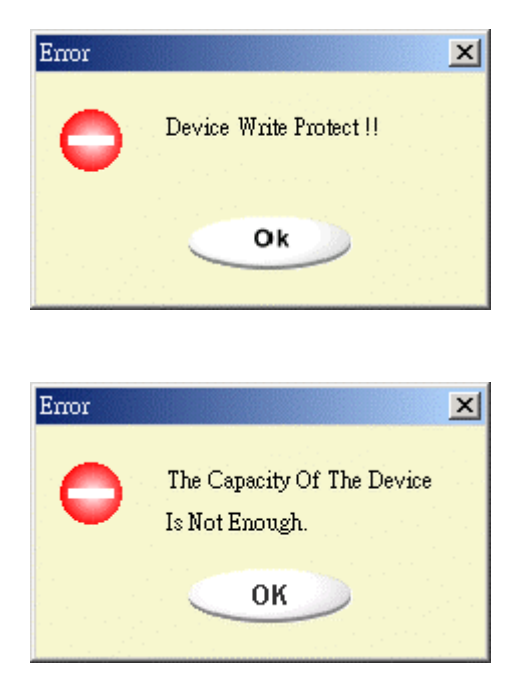

Lorsque ce message s'affiche, veuillez vous assurer que le sélecteur de "protection en écriture" est bien en position "ARRÊT".

Lorsque ce message s'affiche, veuillez vous assurer que la capacité de "Public Area" est bien suffisante.

#### **Remarques :**

- Après avoir terminé le programme, vous verrez différentes propriétés de disque lorsque vous sélectionnerez un type de disque différent. Par exemple, si vous sélectionnez "USB HDD", vous verrez l'icône de disque dur dans la fenêtre du gestionnaire de fichiers. Si vous sélectionnez "USB ZIP", vous verrez l'icône de disque amovible dans la fenêtre du gestionnaire de fichiers. Toutefois, vous ne pouvez voir la différence que dans Windows 2000 et plus. Dans Windows 98, vous ne pouvez voir que le "Disque amovible".
- Après que vous avez terminé le programme, le périphérique contient les fichiers nécessaires pour la fonction d'amorçage. Veuillez ne supprimer aucun fichier dans cette zone. Sinon, il y aura une défaillance lors de la procédure d'amorçage de votre ordinateur.
- Lorsque vous voulez utiliser U-Storage pour démarrer votre ordinateur, veuillez sélectionner le réglage approprié dans le BIOS. Veuillez vous reporter au manuel de l'utilisateur de la carte mère.
- Etant donné que la conception du BIOS de chaque carte mère est assez différente, nous ne pouvons pas garantir que le périphérique amorçable sera adapté à tous les ordinateurs.
- Etant donné que Award a modifié les spécifications de son BIOS en mars 2002, la procédure d'amorçage est différente de ce qu'elle était par le passé. Nous ne pouvons pas déterminer si le BIOS est nouveau ou ancien. C'est pourquoi l'utilitaire d'amorçage ne convient pas pour le nouveau BIOS d'Award si vous utilisez l'option d'amorçage USB ZIP.

## **Disque de secours**

Si votre périphérique est endommagé, vous pouvez utiliser cet utilitaire pour récupérer le périphérique. Cet utilitaire vérifiera s'il n'y a pas trop de blocs endommagés dans le périphérique et tentera de les réparer.

1). Après que vous avez fait un double clic sur le raccourci RecoverDisk dans le menu démarrer, la fenêtre suivante s'affiche.

| ə—Recover Disk      |              |
|---------------------|--------------|
| 🔲 Read & Write test |              |
|                     | Start        |
|                     | Close        |
| Progress            | Total Blocks |
| 0%                  | 100 %        |

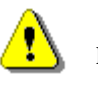

rtissementL'action "Recover Disk" provoqueral'effacement de toutes les données et de tous les fichiers présents dansU-Storage. L'action n'est pas réversible. Vous devez sauvegardertoutes les données et tous les fichiers importants.

- 2). Il existe deux étapes dans Recover Disk ; la première est celle de la recherche des blocs endommagés, et la seconde est celle du test de "Lecture/Écriture" pour chaque bloc.Le balayage de tous les blocs prendra un certain temps. Cela prend environ 1,5 minutes pour 16 Mo.
- 3). Lorsque vous cliquez sur le bouton [Démarrer] bouton dans la fenêtre, le processus Recover est lancé.
- 4). Une fois la tâche terminée, le message terminé s'affiche dans la zone du milieu, sinon un message d'erreur est affiché.

# **Problèmes connus**

**Problème :** Le sélecteur de "protection en écriture" ne peut pas fonctionner en ligne sur les ordinateurs Macintosh avec Mac OS 10.1.4.

**vertissement** Si vous activez le sélecteur de "protection en écriture" en ligne avec Mac OS 10.1.4, le système informatique se bloquera lorsque vous voudrez faire une opération de lecture ou d'écriture.

**Solution :** Déconnectez le périphérique lorsque vous avez besoin d'activer l'interrupteur de "protection en écriture" avec Mac OS 10.1.4. Nous trouverons une solution au problème du blocage du système informatique dans un avenir proche. Toutefois, en raison des problèmes posés par le système d'exploitation, nous ne vous recommandons pas d'activer le sélecteur de "protection en écriture" en ligne.

**Problème:** Si votre ordinateur est un hôte USB2.0, lorsque vous branchez le périphérique sur Windows XP, peut-être verrez-vous s'afficher le message "Périphérique haute vitesse USB branché sur HUB USB non Hi-Speed".

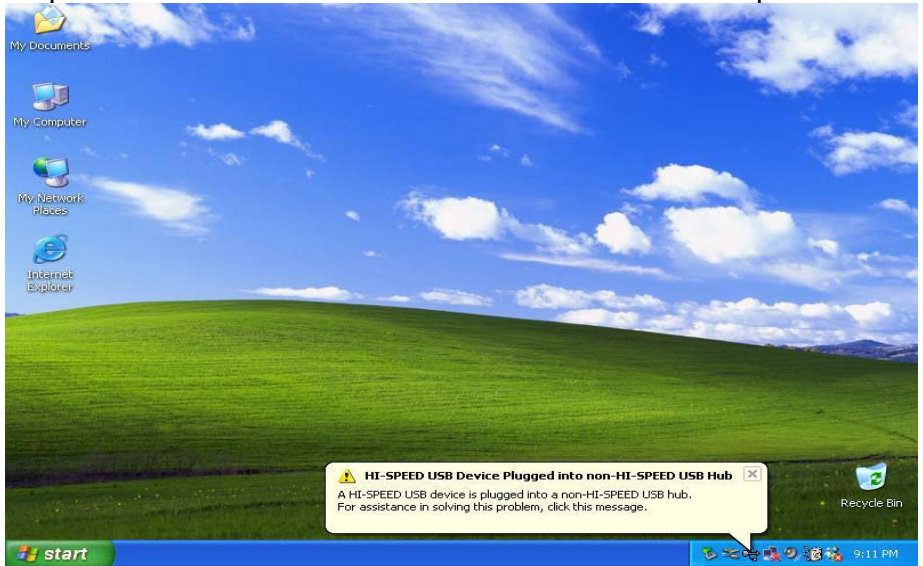

#### Avis de dégagement de responsabilité

Nous avons produit tous les efforts possibles pour que les informations et procédures données dans le présent guide soient exactes et complètes, mais notre responsabilité ne saurait cependant être engagée en cas d'erreur ou d'omission. Ours Technologie Inc. (OTI) se réserve le droit d'apporter toute modification sans préavis à tous les produits cités dans ce guide.

#### Marques commerciales

- > IBM est une marque déposée de International Business Machines Corporation.
- > iBook et iMac sont des marques commerciales de Apple Computer, Inc.
- Macintosh, PowerBook, Power Macintosh sont des marques commerciales de Apple Computer, Inc.
- Microsoft, Windows, Windows 98, Windows ME, Windows 2000 et Windows XP sont une marques de Microsoft Corporation déposées aux Etats-Unis et/ou dans d'autres pays.
- Les autres noms et produits non mentionnés ci-dessus peuvent être des marques déposées de leurs sociétés respectives.